# 온프레미스 등록 디바이스와 페어링된 경우 Webex에서 통화 실패 문제 해결

## 목차

<u>소개</u>

## 소개

이 문서에서는 Webex가 근접(proximity)을 통해 온프레미스 등록 디바이스와 페어링될 때 전화를 걸 수 없는 문제에 대해 설명합니다.

## 문제/장애:Webex가 온프레미스 등록 디바이스와 페어링되면 전화 를 걸 수 없음

아웃바운드 통화를 하거나 Webex 앱에서 Webex 미팅에 참가하려고 할 때, Webex는 온프레미스 디바이스와 페어링되는 동안 "Webex 앱을 사용하여 통화를 시작하거나 미팅에 참가할 수 없습니다 .장치에서 직접 전화를 걸어 보십시오." 문제를 재현하는 단계는 다음과 같습니다.

Image: Section of the section of the sec

1단계. Webex 앱이 이미지에 표시된 대로 장치에 성공적으로 페어링됩니다.

2단계. 미팅에 참여할 수 있게 되면 **지금** 단추를 클릭하여 이미지에 표시된 대로 가입 화면을 시작 합니다.

| (9)        | Q Jearch                         |            | O Test Webex meeting                  |  |
|------------|----------------------------------|------------|---------------------------------------|--|
| •          |                                  | Filerby 11 | <b>T</b> - 11/1 +                     |  |
| ۵          | Test Weber meeting Mater meeting |            | lest Webex meeting<br>845PM - 945PM ⊙ |  |
| <i>Q</i> 0 | Voice                            |            |                                       |  |
| 1          | Test Nutification Space          |            |                                       |  |
|            |                                  |            | Demogorgon                            |  |
|            |                                  |            | Join meeting                          |  |
|            |                                  |            |                                       |  |
|            |                                  |            |                                       |  |
|            |                                  |            |                                       |  |
| Đ≹         | 😭 Gemograpon                     |            |                                       |  |

3단계. 디바이스가 선택되었는지 확인하고 이미지에 표시된 대로 Join Meeting(회의 참가)을 클릭 합니다.

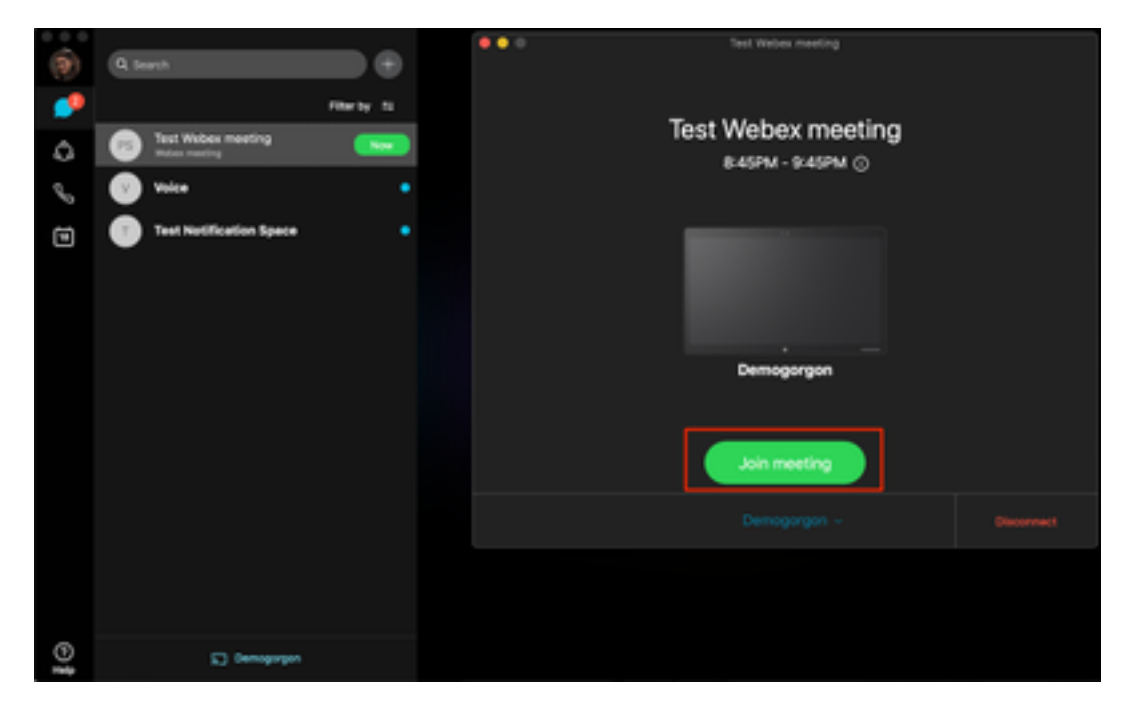

4단계. Join meeting을 클릭하면 이미지에 표시된 것처럼 오류가 표시됩니다.

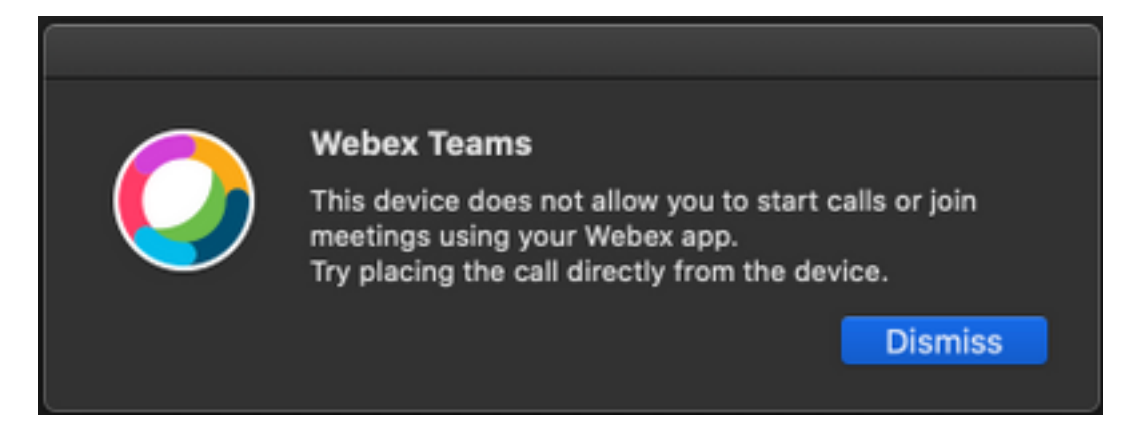

이러한 오류가 필요한 경우 분석을 위해 Webex 앱에서 로그를 수집합니다.

Webex 응용 프로그램의 로그 파일 위치:

- 1. 창:%사용자 프로필%\AppData\Local\CiscoSpark
- 2. MacOS:~/라이브러리/로그/SparkMacDesktop

#### 로그 검토

앞서 언급한 로그 경로에서 current\_log.txt 파일을 찾아 다음을 확인합니다.

로그 파일에서 TelephonyDevices.cpp 및 TelephonyService.cpp 서비스 키워드는 클라이언트에서 시도한 호출을 찾는 데 사용됩니다.

2020-04-19T01:46:47.024Z <Debug> [0x1190cadc0] TelephonyDevices.cpp:1252 create:Creating device of type: PairedXApiDevice

2020-04-19T01:46:47.024Z <Debug> [0x1190cadc0] TelephonyService.cpp:3851 getSelectedCallDevice:Call Device created of type: PairedXApiDevice 통화를 시도한 후에는 다음과 같이 통화 실패에 대해 발생한 오류를 확인해야 합니다.

2020-04-19T01:46:47.029Z <Error> [0x1190cadc0] TelephonyDevices.cpp:1158 notifyXapiCallError:Notifying UI of call failure due to xAPI error : Call Control setting disabled for OnPrem Device

2020-04-19T01:46:47.030Z <Debug> [0x1190cadc0] TelephonyService.cpp:5436 notifyCallFailure:Will notify head about error

### 솔루션

이 문제는 Proximity 설정 아래의 CallControl을 사용할 수 없는 경우에 발생합니다.디바이스의 Proximity 설정에서 CallControl을 활성화해야 합니다.이 작업은 다음 옵션 중 하나를 사용하여 수행 할 수 있습니다.

#### 옵션 1. 디바이스의 GUI

엔드포인트 GUI에 로그인하고 다음 이미지에 표시된 대로 Setup(설정) > Configuration(컨피그레이 션) > Proximity(근접)로 이동하고 CallControl을 활성화합니다.

### Configuration

Proximity

| Mode         | On      | • |  |  |  |  |  |
|--------------|---------|---|--|--|--|--|--|
| Services     |         |   |  |  |  |  |  |
| CallControl  | Enabled | • |  |  |  |  |  |
| ContentShare |         |   |  |  |  |  |  |
| FromClients  | Enabled | • |  |  |  |  |  |
| ToClients    | Enabled | • |  |  |  |  |  |

### 옵션 2. 디바이스가 CUCM에 등록된 경우 CUCM

Cisco Unified Communications Manager(CUCM) Administration(관리)에서 Device(디바이스) > Phone(전화기) > Select Affected Device(영향 받는 디바이스 선택)로 이동하고, Proximity(근접성) 설정으로 아래로 스크롤하여 Call Control(통화 제어)을 활성화합니다.

| I | Proximity                             |         |   |  |  |  |  |  |
|---|---------------------------------------|---------|---|--|--|--|--|--|
|   | Proximity Mode*                       | On      | 0 |  |  |  |  |  |
|   | Call Control*                         | Enabled | 0 |  |  |  |  |  |
|   | Proximity Content Share From Clients* | Enabled | 0 |  |  |  |  |  |
|   | Proximity Content Share To Clients*   | Enabled | 0 |  |  |  |  |  |

### 옵션 3:디바이스의 CLI

xConfiguration Proximity Services CallControl: Enabled

## 관련 정보

- 온프레미스 등록 디바이스용 Cisco Webex 설명서
- <u>기술 지원 및 문서 Cisco Systems</u>

이 번역에 관하여

Cisco는 전 세계 사용자에게 다양한 언어로 지원 콘텐츠를 제공하기 위해 기계 번역 기술과 수작업 번역을 병행하여 이 문서를 번역했습니다. 아무리 품질이 높은 기계 번역이라도 전문 번역가의 번 역 결과물만큼 정확하지는 않습니다. Cisco Systems, Inc.는 이 같은 번역에 대해 어떠한 책임도 지지 않으며 항상 원본 영문 문서(링크 제공됨)를 참조할 것을 권장합니다.